## solarone valdiklio prijungimo instrukcija

1. Paspauskite PROG mygtuką ir palaikykite 3 s.

Prietaisas pereina į programavimo režimą

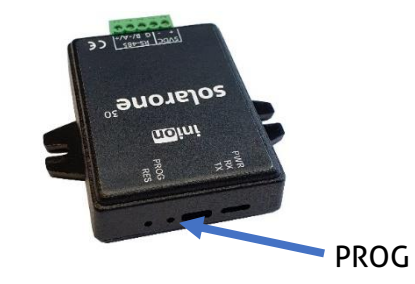

inion

3. Paimkite išmanųjį telefoną, planšetinį kompiuterį ar nešiojamą kompiuterį ir atidarykite WiFi ryšio langą. Prisijunkite prie "Inion" tinklo.

Slaptažodis scadacmms

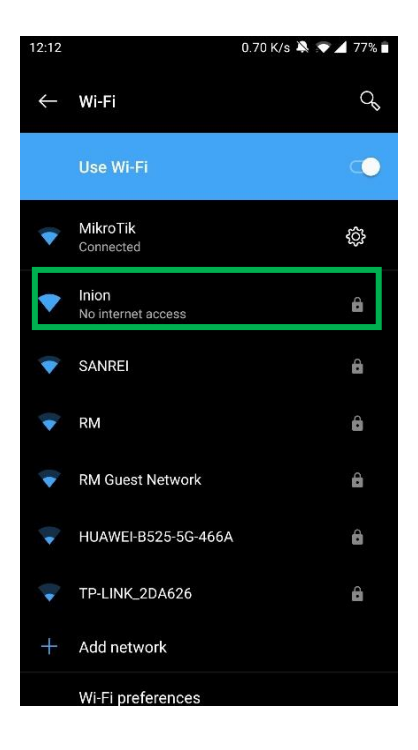

4. Kai kurie išmanieji telefonai gali paklausti "Stay connected?" – pasirinkite atsakymą "yes".

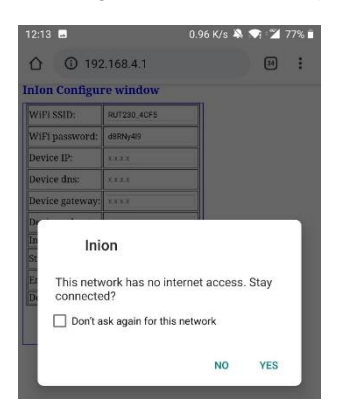

5. Atidarykite interneto naršyklę ir įveskite ``192.168.4.1''

Atsidarys langas su valdiklio nustatymais:

WiFi

WiFi

Devi

WiFi SSID – jūsų belaidžio WiFi tinklo pavadinimas;

Išsirinkite savo tinklą iš esančių sąraše tinklų.

| SSID:     | Santa 		 signal is good                                                       |
|-----------|-------------------------------------------------------------------------------|
| password: | Santa_EXT  Signal is weak -72dBm Teo-56995D-Greitasis  Signal is awful -81dBm |
| e name:   | Be happy :) 🦲 signal is awful -95dBm                                          |

WiFi password – jūsų WiFi tinklo slaptažodis;

**Device name** – papildomas laukelis, kur galite įvesti norimą valdiklio pavadinimą;

**Device** – identifikacinis jūsų valdiklio numeris. Užsirašykite šį kodą arba pasidarykite ekrano nuotrauką. Šis kodas bus reikalingas konfigūruojant jūsų elektrinę programinėje įrangoje.

6. Norėdami išsaugoti pakeitimus paspauskite "Save" mygtuką. Jeigu parametrai įvesti sėkmingai ir yra ryšys atsiras užrašas:

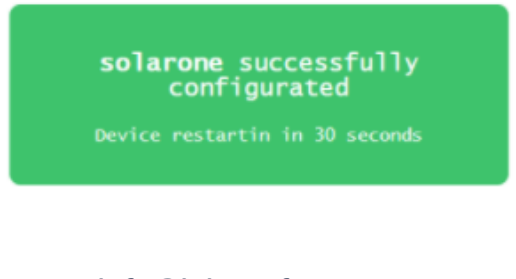

info@inionsoftware.com www.inionsoftware.com

solarone configuration window

inio

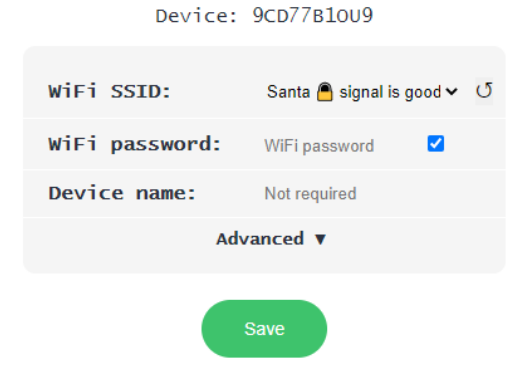

inion

## Programinės įrangos nustatymas

1. Prisijunkite prie inviewsun.com svetainės ir susikurkite naują vartotoją.

| Login                  | Please register and login<br>with one of your existing<br>third party accounts. | <b>Sign up</b><br>If you are the lucky owner of one of<br>our SolarOne devices, please sign up |
|------------------------|---------------------------------------------------------------------------------|------------------------------------------------------------------------------------------------|
| Login                  | Google<br>Facebook                                                              | and create your brand new account. Register Now!                                               |
| Login Forgot password? | Twitter                                                                         |                                                                                                |

PASTABA: patikrinkite SPAM el. laiškų dėžutę, nes patvirtinimo laiškas gali būtų nukreiptas į ją.

2. Prisijunkite prie savo paskyros, kurioje dar nebus priskirtos jokios elektrinės.

| inion                | =            |     |                      |          |                                 | ۲ |
|----------------------|--------------|-----|----------------------|----------|---------------------------------|---|
| O Home               | English v    |     |                      |          |                                 |   |
| 2 Production         | Plant        |     |                      |          |                                 |   |
| ③ Charts             | Summary Data |     |                      |          |                                 |   |
| O Production Compare |              |     | 0.%                  | 1        | Current PV system status        |   |
| O PV System Status   |              |     | - /4                 |          | Good                            |   |
| [] Info              |              |     |                      |          | Last data received on:          |   |
| 🖑 invertors 😐        |              |     |                      |          |                                 |   |
|                      | 1            |     | -                    | . ÷.     | CO2 avoided                     |   |
|                      | -(3)-        |     | 4                    |          | loading kg                      |   |
|                      |              |     |                      | 12202    | Total:loading T                 |   |
|                      |              |     |                      |          |                                 |   |
|                      |              | 200 |                      | 120<br>1 | Location temperature:           |   |
|                      |              | R.  |                      |          | Humidityloading %               |   |
|                      |              |     |                      |          | Wind_loading m/s                |   |
|                      |              |     |                      |          |                                 |   |
|                      |              | To  | day Weather Forecast |          | Tomorrow                        |   |
|                      |              |     |                      |          | loading °C                      |   |
|                      |              |     |                      |          | highest<br>Huminity: Joardinn % |   |

### 3. Pridėkite naują elektrinę paspausdami "Pridėti įrenginį"

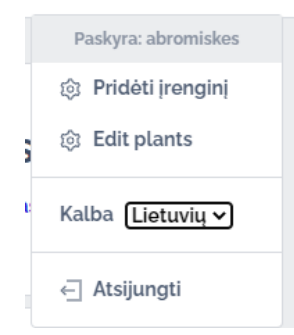

inion

4. Įrašykite valdiklio identifikacinį numerį, kuri užsirašėte ar pasidarėte ekrano nuotrauką.

|   | XXXXX-XXXXX or XXXXXXXXXXXXXXXX |                |
|---|---------------------------------|----------------|
| 1 | Atšaukti                        | Aktyvuoti koda |

5. Pasirinkite inverterį ir kitą elektrinės įrangą.

|               | 51115    |                     |            | Alsaukti      |
|---------------|----------|---------------------|------------|---------------|
|               | Greitis: | Lygiškumas:         | Stop bitų: | Duomenų bitų: |
| S nustatymai: | 9600 🗸   | • ~                 | 1 ~        | 8 ~           |
| Įrenginio t   | tipas Pa | sirinkite gamintoją |            |               |
| 1 Inverter    | is V     | asirinkite 🗸 🗸      |            |               |
|               | ł        | ABB                 |            |               |
| Grįžti        |          | DIEHL               | inį +      | Next          |
|               | F        | ronius              |            |               |
|               | H        | luawei              |            |               |
|               | 1        | MEON                |            |               |
|               | ł        | ACO                 |            |               |
|               | F        | Peacefair           |            |               |
|               |          |                     |            |               |

Jeigu inverteris prie valdiklio prijungtas per Ethernet sąsają, tuomet įveskite inverterio IP adresą Jeigu inverteris prijungtas per RS-485 sąsają, tuomet įveskite jo adresą ir peržiūrėkite RS-485 komunikacijos nustatymus viršuje. Jie turi sutapti su inverteryje įvestais nustatymais.

inio

|       |              |   |                       |                      |                |              |           | 2 žings        | nis      |                  |              |                   |            |              |       |              | Atšaukti |
|-------|--------------|---|-----------------------|----------------------|----------------|--------------|-----------|----------------|----------|------------------|--------------|-------------------|------------|--------------|-------|--------------|----------|
| 2 žir | ngsnis       |   |                       |                      |                |              | Atšaukti  |                | Greitis: |                  | Lygiškumas:  |                   | Stop bitu  | e            | D     | uomenų biti  | F        |
| Iren  | nginio tipas |   | Pasirinkite gamintoją | Irenginio modelis    | Irenginio ID 🕐 | IP adresas   | Prievadas | RS nustatymai: | 9600     | ~                | •            | ~                 | 1          | ~            |       | 8            | ~        |
| t Inv | verteris     | × | Fronius               | Fronius Symo 10.0-3. | 1              | 192.168.0.10 | 502       | Irenginio ti   | pas      | Pasirinkite gami | intoja (reng | inio modelis      | ļre        | enginio ID 🕐 | Naudo | jant konfigü | acijas   |
|       |              |   |                       |                      |                |              |           | 1 Inverteris   |          | Fronius          | Fro          | nius Symo 10.0-   | -3-  ~ ] : | 1            | RS n  | ustatymai    |          |
| Grj2  | 2ti          |   |                       | Pridėti įrenginį +   |                |              | Next      |                |          |                  |              |                   |            |              |       |              |          |
|       |              |   |                       |                      |                |              |           | Grjžti         |          |                  | F            | ridėti įrenginį - | ÷          |              |       |              | Next     |
|       |              |   |                       |                      |                |              |           |                |          |                  |              |                   |            |              |       |              |          |

6. Atnaujinkite savo elektrinės buvimo vietą žemėlapyje, o taip pat įrašykite norimą pavadinimą.

| 3 žingsnis                | O Existing Plant 🧕                                                 | New Plant                            | Atšaukti                        |
|---------------------------|--------------------------------------------------------------------|--------------------------------------|---------------------------------|
| Jėgainės pavadinimas      | Platuma                                                            | Aukštuma                             |                                 |
| 38b2582of54o              | 54.6700416                                                         | 25.2607288                           |                                 |
| Grįžti Gal                | ite paspausti ant žemėlapio ir pasin<br>(Stumdyti ir priartinti že | inkti elektrinės lokaciją<br>mėlapį) | Next                            |
| Iniolitik                 | Statybininkų gatve                                                 | e Haugaduko gatue S                  | attinių gauv                    |
|                           |                                                                    |                                      | Kauno gatvė V. š                |
| Josefulas                 |                                                                    | Kauno gatvė                          | Punsko gatvé                    |
| istion Sios Vilties gatve | duvogavie ege                                                      | gatué                                | Algindo gate celezintetio gatue |
| Statute<br>gomme          | Nouse I                                                            | Tamatan                              | pelesos gatvé                   |

PASTABA: leiskite naršyklei naudoti jūsų lokacijos duomenis, kad atsirastų žemėlapis ekrane.

#### 7. Patikrinkite ryšį su inverteriu

| Device is online       | e!                            | Connection       | ABdukt        |
|------------------------|-------------------------------|------------------|---------------|
|                        |                               | Connection: Good |               |
| Active assets: o of 1  | Id                            | Data get cycles  | Data received |
| Inverter Fronius #1001 | 1                             | 0                | No Data       |
|                        | Wait for at least 5 min. in o | case of no data. |               |

Kai bus užmezgamas ryšys su valdikliu, užsidegs žemiau parodytas užrašas ir ryšio kokybės simbolis.

| Device is online! Check Connection |
|------------------------------------|
|------------------------------------|

Connection: Good

inion

Kai valdiklis sėkmingai prisijungs prie inverterio ar kitos įrangos, užsidegs žalias fonas ir bus parašomas gautų duomenų laikas ir data.

| Active assets: 3 of 3      | Id | Data get cycles | Data received       |
|----------------------------|----|-----------------|---------------------|
| Inverter Sungrow #1 (40kW) | 1  | 2               | 2021-03-25 11:48:29 |
| Inverter Sungrow #2 (40kW) | 2  | 3               | 2021-03-25 11:48:30 |
| Inverter Sungrow #3 (33kW) | 3  | 2               | 2021-03-25 11:48:27 |

Jeigu visa įranga sėkmingai komunikuoja, užbaikite elektrinės prijungimą paspausdami "Užbaigti" mygtuką.

inion

### 7. Pradėkite stebėti savo elektrinę!

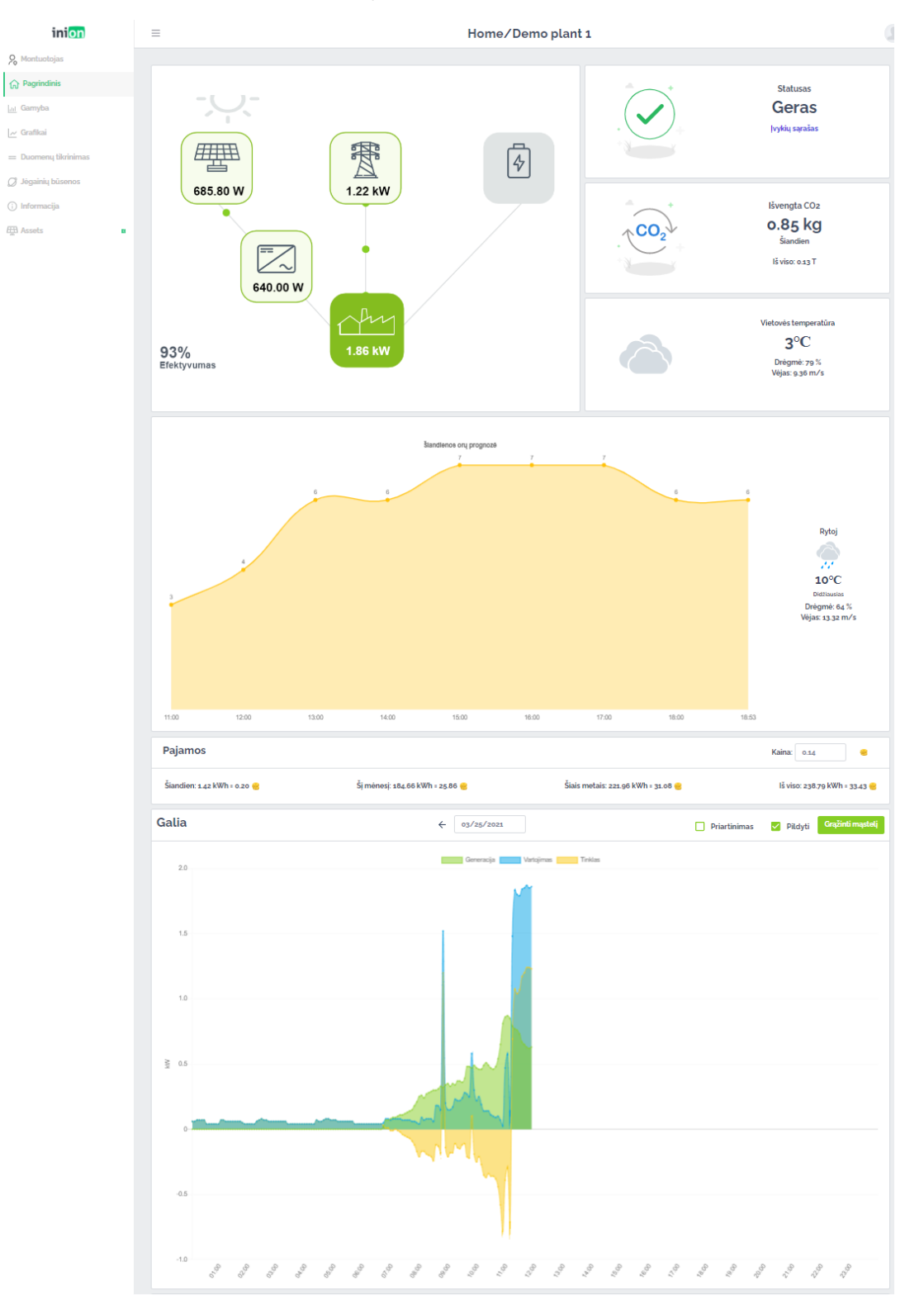

inior

## Inverterių nustatymai

### Fronius Symo

Prijunkite komunikacinius laidus prie inverterio komunikacinės plokštės D- ir D+ gnybtų.

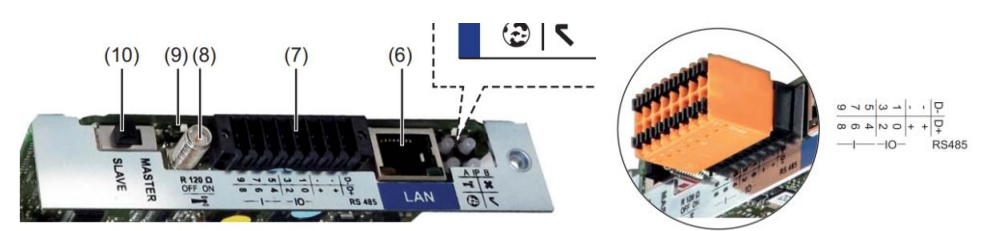

PASTABA: (10) perjungiklis turi būti nustatytas į "Slave" poziciją.

Komunikacinė plokštė prie valdiklio turi būti prijungiama dviem laidais:

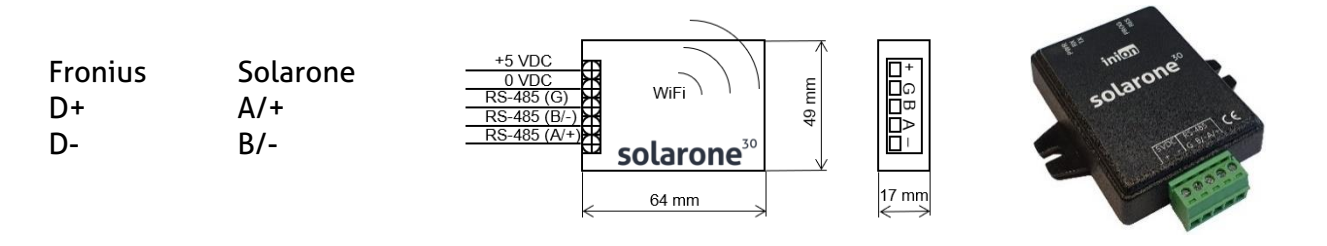

Patikrinkite inverterio komunikacinius nustatymus, jie turi sutapti su nustatytais programinėje įrangoje.

Baud rate: 9600 kbps

Parity: none

Stop bits: 1

Data bits: 8

Inverter number: 1

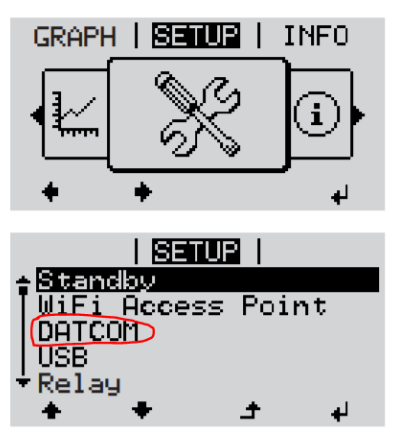

### Huawei SUN2000

Prijunkite komunikacinius laidus prie inverterio komunikacinės plokštės 485A1 ir 485B1 gnybtų.

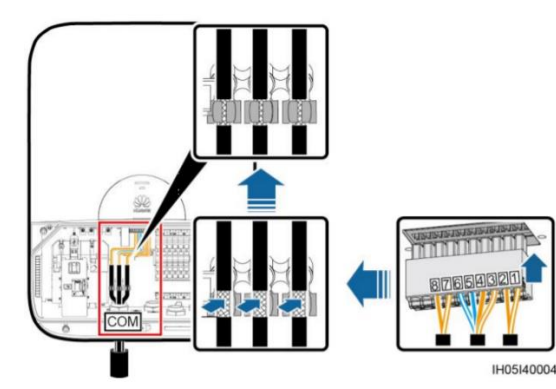

| No. | Label | Definition                         | Description                        |
|-----|-------|------------------------------------|------------------------------------|
| 1   | RSS+  | EMERGENCY STOP switch signal       | Can connect to the signal port on  |
| 2   | RSS-  | input                              | the emergency stop switch (NC).    |
| 3   | EN+   | Enable signal+                     | Can connect to the battery enable  |
| 4   | EN-   | Enable signal–                     | signal port and RS485 signal port. |
| 5   | 485A2 | RS485A, RS485 differential signal+ |                                    |
| 6   | 485B2 | RS485B, RS485 differential signal- |                                    |
| 7   | 485A1 | RS485A, RS485 differential signal+ | Can connect to the RS485 signal    |
| 8   | 485B1 | RS485B, RS485 differential signal– | port on the energy meter.          |

inion

Komunikacinė plokštė prie valdiklio turi būti prijungiama dviem laidais:

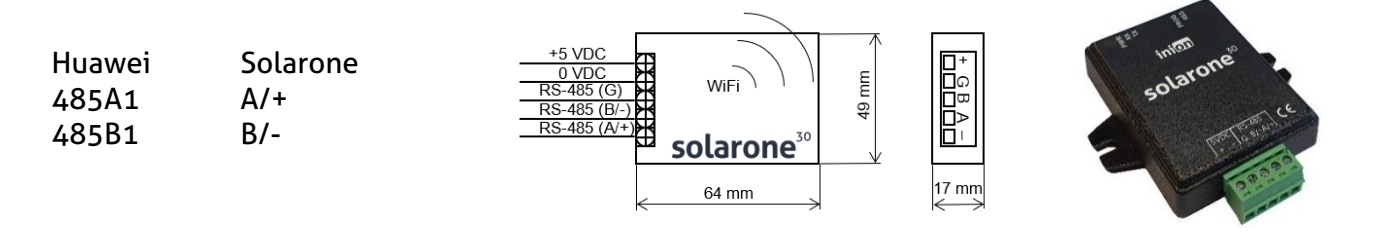

Patikrinkite inverterio komunikacinius nustatymus, jie turi sutapti su nustatytais programinėje įrangoje.

Baud rate: 9600 kbps

Parity: none

Stop bits: 1

Data bits: 8

Inverter number: 1

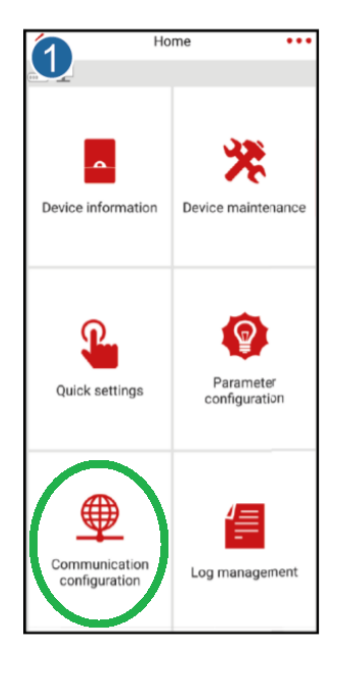

### Sungrow SG5

Prijunkite komunikacinius laidus prie inverterio komunikacinės plokštės (5) naudojant RJ-45 jungtį. Prijunkite 3 ir 6 jungties laidus prie komunikacinio laido.

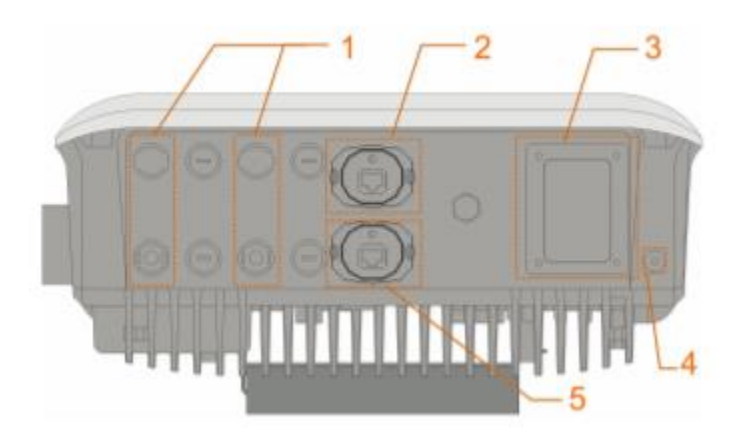

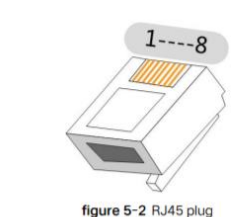

inio

table 5-2 Pin definitions of the RJ45 plug

| RJ45 connector | Pin | Color        | Description |
|----------------|-----|--------------|-------------|
| TIA (FIA FOOA  | 3   | White-orange | RS485- B    |
| HA/EIA 566A    | 6   | Orange       | RS485+ A    |
|                | 3   | White-green  | RS485- B    |
| TIA/EIA 568B   | 6   | Green        | RS485+ A    |

Komunikacinė plokštė prie valdiklio turi būti prijungiama dviem laidais:

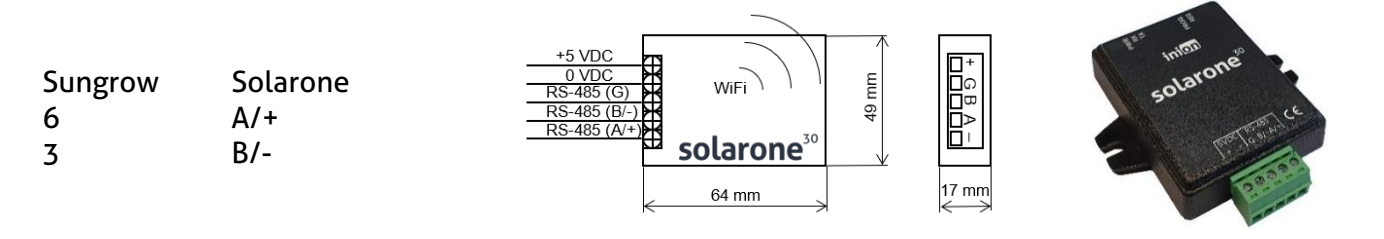

Patikrinkite inverterio komunikacinius nustatymus, jie turi sutapti su nustatytais programinėje įrangoje.

Baud rate: 9600 kbps

Parity: none

Stop bits: 1

Data bits: 8

Inverter number: 1

| MORE                     |   |
|--------------------------|---|
| A1909260001<br>S010KTL-M |   |
| WLAN Configuration       | > |
| Settings                 | > |
| 🥝 Firmware Update        | > |
| C Software Version       | > |
| LOGOUT                   |   |
|                          |   |
| Home Chart M             |   |